- 質問 ノート型資格確認端末で画面を閉じたときに、顔認証付きカードリーダーが使え なくなりました。
- 回答 ノート型資格確認端末を閉じて運用する場合の画面表示対策方法
  - ★Windows10の「カバーを閉じたときの動作」の動作設定を「何もしない」に設定に することで対応可能ですが、一部のノート型資格確認端末では、画面を開くことに より、画面構成がリセットされ、顔認証付きカードリーダーの出力画面がノート型 資格確認端末本体の画面に表示されてしまうPCがあることが確認されております。
  - 『スタートボタン 左クリック』 → 『Windows システムツール』 → 『コント ロール パネル』 → 『ハードウェアとサウンド』 → 『電源オプション』
     → 『カバーを閉じた時の選択』 (図1) → 『何もしない』 (図2)

| 愛 常用オブション                                                                                                    | – 🗆 ×  |                                                                                                    | - 0 | × |
|----------------------------------------------------------------------------------------------------|--------|----------------------------------------------------------------------------------------------------|-----|---|
| ← → × ↑ 😼 > コントロールバネル > すべてのコントロールバネル項目 > 電源オプション 🗸 O                                                                                                    | م<br>ر | ← → × ↑ 🗃 > コントロールパネル > すべてのコントロールパネル項目 > 電源オプション > システム設定 ∨ ひ                                                                                                    |     | P |
| 2013年-5月15日 - 日本<br>- 日本<br>- 日 | 0      | <ul> <li>電気分少的空電ンパスワード停留の有効化</li> <li>カインナーの電気が式を増えままれできまったが一少的形式にパンス変更もあまい。</li> <li>電気切りて行いたがのかけ、クロジェン</li> <li>電気切りて行いたされなかれ、シャックサンマン</li> <li>シャックサンマン</li> <li>シャックサンマン</li> <li>シャックサンマン</li> <li>シャックサンマン</li> <li>シャックサンマン</li> <li>シャックサンマン</li> <li>シャックサンマン</li> <li>シャックサンマン</li> <li>シャックサンマン</li> <li>シャックサンマン</li> <li>シャックサンマン</li> <li>シャックサンマン</li> <li>シャックサンマン</li> <li>シャックサンマン</li> <li>シャックマン</li> <li>シャックマン</li> <li>シャックマン</li> <li>シャックマン</li> <li>シャックマン</li> <li>シャックマン</li> <li>シャックマン</li> <li>シャックマン</li> <li>シャックマン</li> <li>シャックマン</li> <li>シャックマン</li> <li>シャックマン</li> <li>シャック</li> <li>シャック</li>     &lt;</ul> |     |   |
| 1-9-7777/>                                                                                                    |        | 文王の様存 キャンセル                                                                                                    |     |   |

図1

図 2

そのような場合は、下記の手順により画面構成がリセットされることを回避する ことが可能です。

①対策方法 案1

外部HDMIモニタを接続

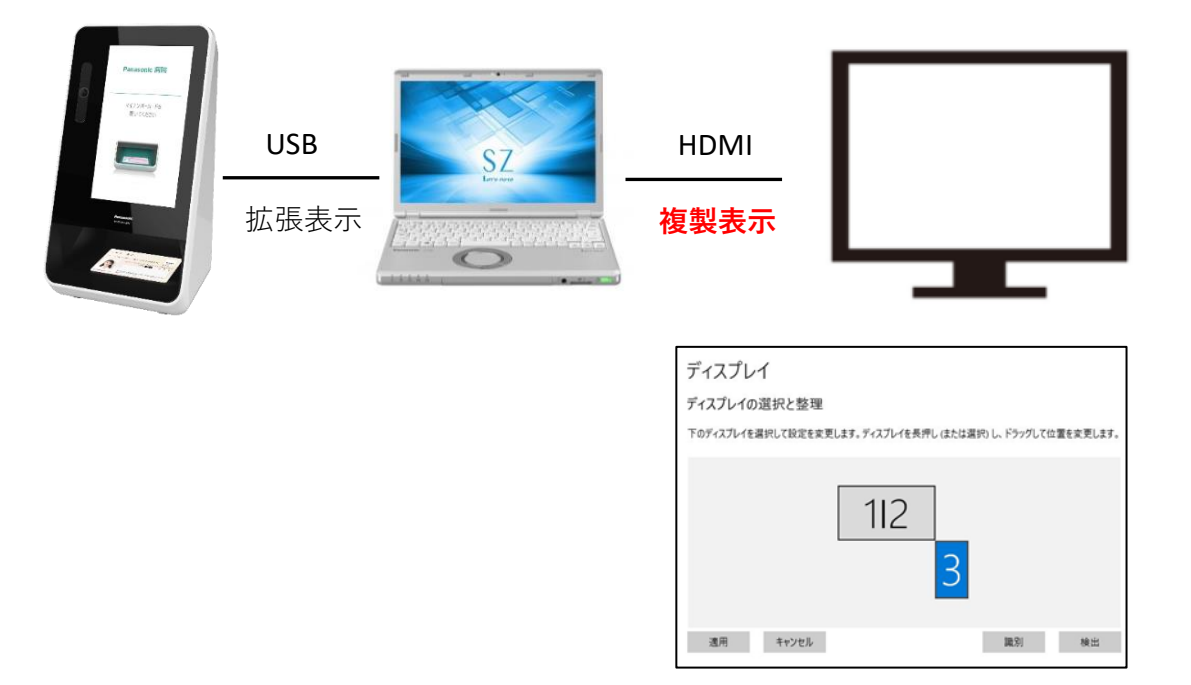

## ②対策方法 案2

以下構成とします。

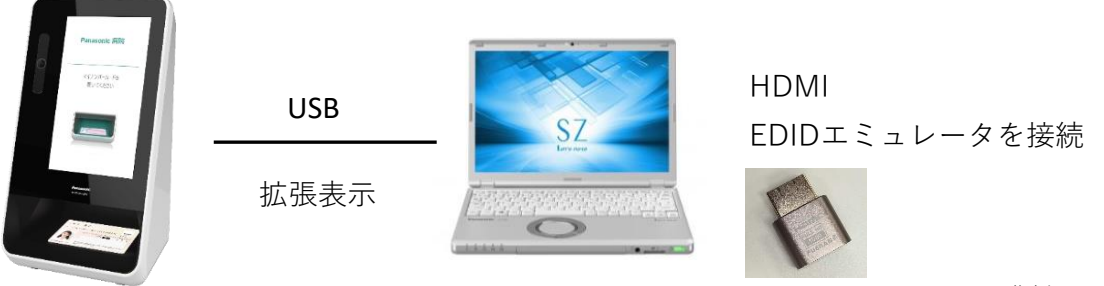

HDMI EDIDエミュレータ画像例

- 1) 顔認証付きカードリーダーアプリケーションを終了し、ノート型資格確認端末 から顔認証付きカードリーダーのUSBケーブルを抜いてください。
- 2) 上記★印に記載の通り、「何もしない」設定を行う。
- 3) HDMI EDIDエミュレーターをノート型資格確認端末のHDMI端子に接続する。
- 4) Windowsキー + P (画面設定を開き)画面を複製設定にする。

| ウィンドウズ      | ピー                                   |                          |                            |                                         |                              |                        |         |        |                  |                                 |
|-------------|--------------------------------------|--------------------------|----------------------------|-----------------------------------------|------------------------------|------------------------|---------|--------|------------------|---------------------------------|
| <b>::</b> + | P 「<br>せ                             |                          |                            |                                         |                              |                        |         |        |                  |                                 |
|             |                                      |                          |                            |                                         |                              |                        |         |        |                  |                                 |
|             | la:                                  | n n                      | n n                        | 75. 18. 17                              | n (1                         | P10 P11 P12            |         | 2 [*** | -22              | -12 -12                         |
|             | <br>100 − 1<br>100 − 100             | 2.5 3.8                  | \$ 5 % X &<br>4 5 \$ 7 X & | 8 1 0 ( #<br>8 7 0 8 0                  | 1 = 3 ~ 1 = 1<br>1 = 0 0 ± 9 |                        | Beer in | ~ 27   | 1                | · - ·                           |
|             |                                      | D T E                    | RTP                        | Y U I                                   | 0 P 1 .                      | 0 { .   true           | 044 D   | 125.   | 1                | 200                             |
|             | 1 mar 1                              |                          |                            |                                         |                              |                        | _       |        | $\rightarrow$    |                                 |
|             | Capel,ink.                           | A 8 0                    | L H R                      | < # K                                   | 0 0 1 0                      | 0 10 -1                |         |        |                  | -                               |
|             | Tarina<br>Satista<br>Satista<br>Tari | 5 2 7<br>5 7<br>5 7<br>7 |                            | X I I X X X X X X X X X X X X X X X X X |                              | 2 1 0 ***<br>0 1 0 *** | Γ       | 1      | 4 1<br>1 1<br>10 | 1<br>1<br>1<br>1<br>1<br>2<br>1 |

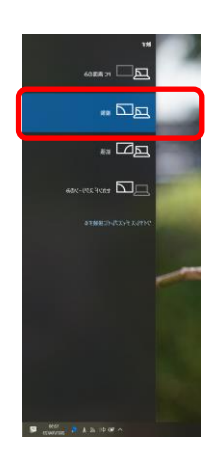

- 5) 顔認証付きカードリーダのUSBケーブルをPCに接続し、アプリケーション を起動する。
- 6) [スタート] → [設定] → [システム] → [ディスプレイ]の順に選択します。
- 7) 顔認証付きカードリーダの画面設定がおかしくなる場合があります。その場合 は、ディスプレイ設定画面を開き、モニタ3を選択した上で(青表示) ・拡張表示
  - ・解像度 480x800
  - ・向き 縦(反対向き) に設定してください。

| 9定           |                         |                           |             |  |  |  |  |
|--------------|-------------------------|---------------------------|-------------|--|--|--|--|
| ☞ ホーム        | ディスプレイ                  |                           |             |  |  |  |  |
| 設定の検索        | ディスプレイの選択と整理            |                           |             |  |  |  |  |
| システム         | 下のディスプレイを選択して設定を変更します。う | ドィスプレイを長押し (または選択) し、ドラッグ | して位置を変更します。 |  |  |  |  |
| ¬ ディスプレイ     | _                       |                           |             |  |  |  |  |
| 10 サウンド      |                         | 112                       |             |  |  |  |  |
| ↓ 通知とアクション   |                         |                           |             |  |  |  |  |
| ∂ 集中モード      |                         | 3                         |             |  |  |  |  |
| ① 電源とスリーブ    |                         |                           |             |  |  |  |  |
| ⇒ パッテリー      | 適用 キャンセル                | 識別                        | 検出          |  |  |  |  |
| ⇒ 記憶域        | 明るさと色                   |                           |             |  |  |  |  |
| · タブレット モード  | 明るさの変更                  |                           |             |  |  |  |  |
| 計 マルチタスク     | 夜間モード                   |                           |             |  |  |  |  |
| × 共有エクスペリエンス | 7                       |                           |             |  |  |  |  |
| 1 クリップポード    | 夜間モードの設定                |                           |             |  |  |  |  |
|              |                         |                           |             |  |  |  |  |